## ① "내강의실홈" 클릭

## 해람인e참뜰 로그인

#### ② **``수강과목''** 클릭

### ④ 강의실 입장 "이동"클릭하여 수강

#### ③ "비정규과정" - "2021온라인특강" 선택

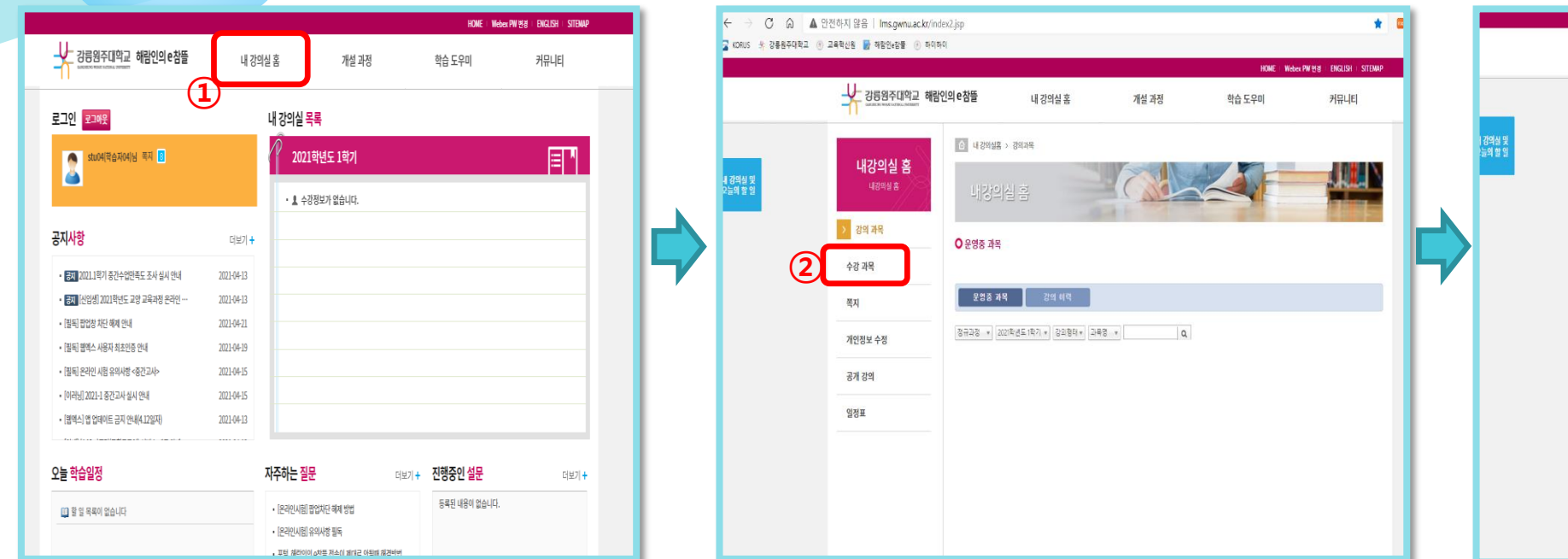

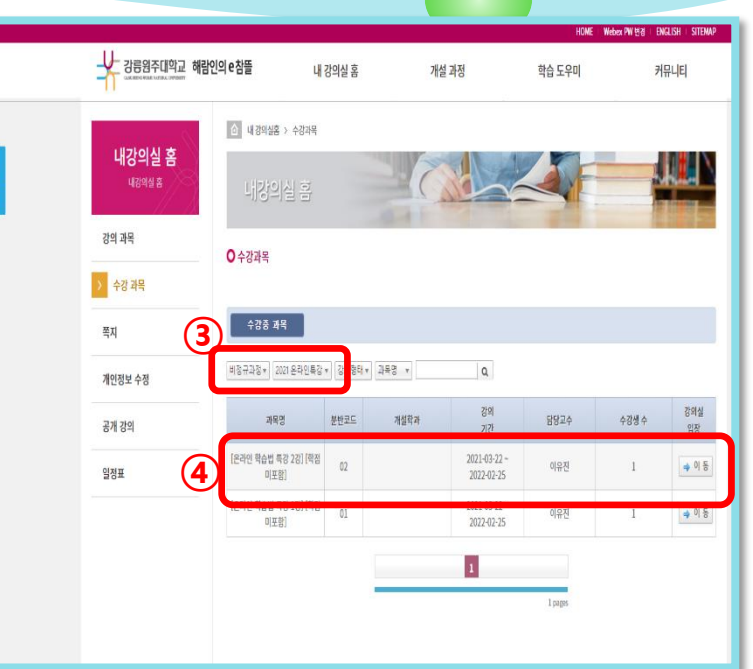

# 온라인 학습법 특강 수강 매뉴얼

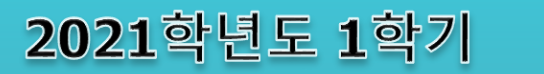